## 질병관리청 예방접종 증명서 발급 메뉴얼

2021-12-23

1. 링크(<u>https://nip.kdca.go.kr/irgd/civil.do?MnLv1=1</u>)에 접속합니다.

|                                                                                         | 예방접종관리                          | 안전한 예방접종                                                                  | 예방접종 지식창고                                               | 예방접종 알림터                                           | 전지민원 서비스                                                                      | 코로나19 예방접종                                                              |
|-----------------------------------------------------------------------------------------|---------------------------------|---------------------------------------------------------------------------|---------------------------------------------------------|----------------------------------------------------|-------------------------------------------------------------------------------|-------------------------------------------------------------------------|
| 예방접종 알아보기   예빙                                                                          | 강접종 대상 감염병                      | 국가예방접종 사업 소개                                                              | 예방접종 관련 전문위원                                            | 말회                                                 |                                                                               |                                                                         |
| 던자민원 서비스                                                                                | ]                               |                                                                           |                                                         |                                                    | HOME > 전지                                                                     | 1만왕서비스 바로                                                               |
| 폐방접종증명서                                                                                 | 예빙                              | 접종증명서                                                                     |                                                         |                                                    | 0                                                                             | 이용안내 에방<br>증명서                                                          |
| 큰 예방집중증명서 신청<br>큰 예방집중증명서 신청<br>방집중증명서 신청내역<br>방집중증명서 진위확인<br>/오프리인)<br>방집중증명서 스티커 진위확인 | 예방<br>CER<br>- 예빙<br>있습<br>- 아라 | 접종증명서 신청<br>TIFICATE REQUEST<br>접종 도우미 사용자의 증명<br>니다.<br>에서 발급하고자 하는 증명   | 서를 신청<br>서를 선택해주세요.                                     | 278                                                | 88                                                                            |                                                                         |
| 물안내<br>수프로그램<br>주하는 질문                                                                  | 예방<br>CER<br>- 신청<br>확<br>신청    | 접종증명서 신청내역<br>TIFICATE LIST<br>1한 예방접종중명서 내역을<br>한말 수 있습니다.<br>3대역 바로가기 🕜 | 에방접종증명<br>운/오프라인 V<br>- 신청한 예방집용<br>진위확인을 할<br>진위확인 바로: | 나서 진위확인<br>ERIFICATION<br>동중명서의<br>수 있습니다.<br>가기 亿 | 예방접종증명서 진위<br>스티커 VERIFICAT<br>- 신청한 예방접종스티커의<br>진위확인을 할 수 있습니<br>진위확인 바로가기 2 | 황<br>(학원)<br>RON 자원<br>ICN 정권<br>로인(<br>문)<br>영원<br>문)<br>(사진일<br>(사진일) |
|                                                                                         | C                               | 정부24                                                                      | 정부24 온라인 증<br>- 본인 및 자녀의 예방접<br>- 자세한 이용안내 사항           | 명서 발급 이용 안<br>[종증명서를 발급할 수 ?<br>은 [바로가기]를 클릭해      | <b>내(국문)</b><br>있습니다.<br>배주시기 바랍니다.                                           | 국내양                                                                     |

2. 홈페이지 상단의 로그인 버튼을 클릭합니다.

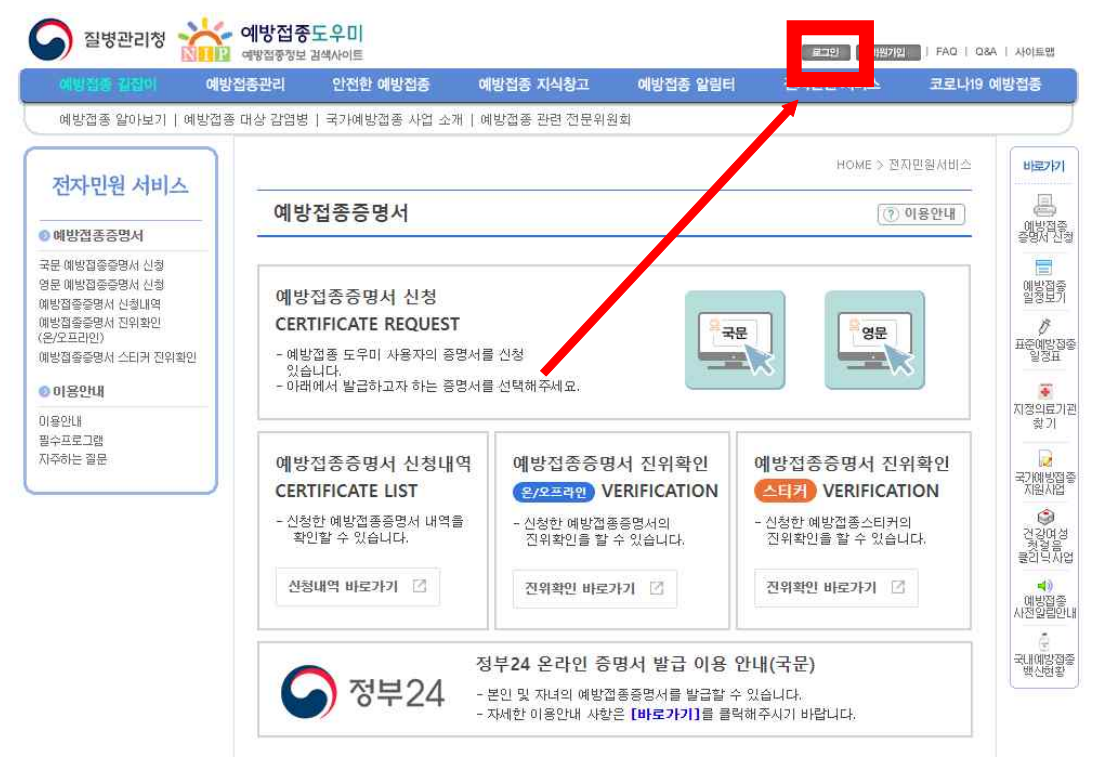

아이디 또는 본인 금융인증서로 로그인을 진행합니다.
(회원가입을 하지 않은 경우 회원가입을 진행해주세요.)

| 회원 서비스<br>회원개입<br>9 아이디/비밀번호 찾기 | ▲ 로그인<br>・로그인 A 비밀번호 5회 이상 입                       | ·건강한 내<br>회원급개제공되는 모.<br>1억 오류인 경우 아이더, | 일을 여는<br><b>예방접종의</b><br>(세막병 좀 더 편리하게<br>(세막번 후 참기' 페이지리    | HOME > 회원서비의                                                                   | 2<br>2<br>2<br>2<br>2<br>2<br>2<br>2<br>2<br>2<br>2<br>2<br>2<br>2<br>2<br>2<br>2<br>2<br>2 |
|---------------------------------|----------------------------------------------------|-----------------------------------------|--------------------------------------------------------------|--------------------------------------------------------------------------------|---------------------------------------------------------------------------------------------|
| ) 아이디/비밀번호 찾기                   | ▲ 로그인<br>▶ 로그인을 하시면 예방접종도위<br>▶ 로그인 시 비밀번호 5회 이상 입 | 미 회원님께 제공되는 모<br>J력 오류인 경우 아이디,         | 든 혜택을 좀 더 편리하게<br>'세밍버호 찾기' 페이지로                             | HOME > 회원서비:<br>이용하실수 있습니다.<br>저학되니다                                           | 스 > 로그인 일<br>표준                                                                             |
|                                 | ▶로그인을 하시면 예방접종도우<br>▶로그인 시 비밀번호 5회 이상 입            | 미 회원님께 제공되는 모<br>1력 오류인 경우 아이디/         | 든 혜택을 좀 더 편리하게<br>'비밀버호 참기' 페이지로                             | 이용하실수 있습니다.<br>저화되니다                                                           | ш.<br>Щ                                                                                     |
|                                 |                                                    |                                         |                                                              | 22849                                                                          | ⊼I3                                                                                         |
|                                 | 아이디 로그                                             | 그인                                      | 공동/금                                                         | 융인증서로그인                                                                        | 30                                                                                          |
|                                 | 아이디<br>비밀번호                                        | 로그인                                     |                                                              | 금융인증서 로그인                                                                      | 2                                                                                           |
|                                 | 회원가입 아이디                                           | 기 / 비밀번호찾기                              | ▶ 공동/금융인증사<br>후 이이디 로그<br>등록하셔야 이용<br>▶ 공동/금융인증사<br>[회원부가정보일 | 1 로그인을 하시려면 회원기<br>인하여 공동/금융인증서를<br>용가능합니다.<br>1 등록은 아이디 로그인 후<br>입력)에서 가능합니다. | I입 0<br>사건<br>국년                                                                            |
|                                 |                                                    |                                         |                                                              |                                                                                |                                                                                             |
|                                 |                                                    |                                         |                                                              |                                                                                |                                                                                             |

4. 다시 (<u>https://nip.kdca.go.kr/irgd/civil.do?MnLv1=1</u>)에 접속하여

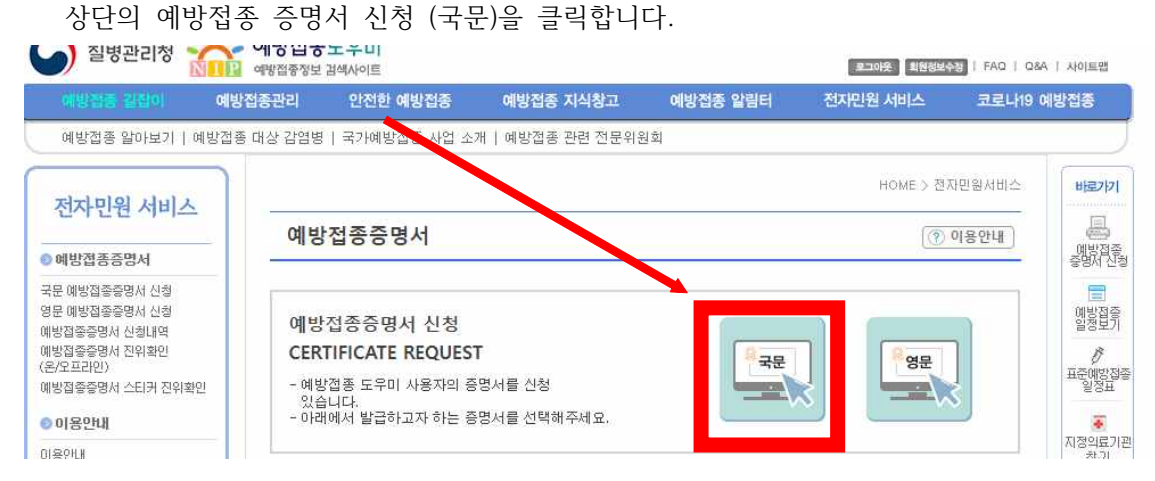

## 5. 화면의 증명서 신청 버튼을 클릭합니다.

| 예방접종 길잡이                                                                                             | 예방접종관리                       | 안전한 예방접종                                                      | 예방접종 지식창고                                                            | 예방접종 알림터                                        | 전지민원 서비스        | 코로나19 예방접종                                                                                       |
|----------------------------------------------------------------------------------------------------|------------------------------|---------------------------------------------------------------|----------------------------------------------------------------------|-------------------------------------------------|-----------------|--------------------------------------------------------------------------------------------------|
| 저자민원 서비스                                                                                             |                              |                                                               |                                                                      | HOME > 전지                                       | 민원서비스 > 국분 예방접종 | ·증명서 신청 비료기                                                                                      |
| 예방접종증명서                                                                                              | 국문                           | 는 예방 <mark>접종증명서</mark>                                       | 신청                                                                   |                                                 |                 | 에방전<br>증명서                                                                                       |
| 국문 예방집중증명서 신청<br>형문 예방집중증명서 신청<br>해방집증증명서 신청내역<br>해방집중증명서 진위확인<br>온/오프리인)<br>해방집중증명서 스티커 진위확<br>이용안내 | ▶ 자녀<br>후 0<br>▶ 예방<br>▶ [증명 | 예방접종증명서를 신청<br>기용하시기 바랍니다.<br>접종증명서 발급은 회원<br>명서 신청] 버튼을 누르시[ | 사리는 <b>(예방접종관리)→</b><br>본인의 공인인종사 민종 -<br>면 예방접종증명서를 발습 <sup>니</sup> | <b>[자녀예방접종관리]→</b><br>후 이용 가능합니다.<br>으실 수 있습니다. | [아이정보등록]에서 자니   | 1 등록 (1925)<br>1 등록 (1925)<br>관광도<br>2010<br>2010<br>2010<br>2010<br>2010<br>2010<br>2010<br>201 |
| 이용안내<br>필수프로그램                                                                                       | •                            | 본인 예방접종증명 <del>서</del>                                        | 신청                                                                   |                                                 |                 | 지정의료 찾기                                                                                          |

6. 증명서에 표시된 개인정보가 맞는지 확인후, 접종구분>개별선택, 국가예방접종>코로나바이 러스감염증-19(COVID-19), 발급사유>제출용(학교)를 선택하여 신청 버튼을 누릅니다.

## 국문 예방접종증명서

|                        |                                                      |                                                                                                    | 신청인                                                                                                    |                                                     |                      |  |  |  |  |
|------------------------|------------------------------------------------------|----------------------------------------------------------------------------------------------------|----------------------------------------------------------------------------------------------------|-----------------------------------------------------|----------------------|--|--|--|--|
| 관 <mark>계</mark>       | 본인 🗸                                                 | 성명                                                                                                    |                                                                                                    | 생년월일                                                |                      |  |  |  |  |
|                        |                                                      |                                                                                                    | 교부대상자                                                                                                    |                                                     |                      |  |  |  |  |
| 성                      | l명 🥊                                                 |                                                                                                    |                                                                                                    |                                                     |                      |  |  |  |  |
| Ŧ                      | د<br>م                                               | 주소검사                                                                                                    | 백 * 주소가 다를 경우                                                                                            | 주소검색을 클릭하여                                          | 비입력하시면 됩니다.          |  |  |  |  |
|                        |                                                      |                                                                                                    | 신청내용                                                                                                    |                                                     |                      |  |  |  |  |
| 접종                     | 접종구분 ○전체 ○국가예방접종 ○기타예발접종 ◎개별선택                       |                                                                                                    |                                                                                                    |                                                     |                      |  |  |  |  |
|                        |                                                      | 결핵 🗌 B형간염                                                                                                    | [ _ DTaP(디프테리아, 프                                                                                        | ·상풍,백일해) 🗌                                          | 폴리오                  |  |  |  |  |
| 국가여                    | 방접종 0                                                | A형간염 🗋 일본<br>장티푸스 🗌 신경                                                                                                    | 를루엔사 []페덤구균 [<br>보기염 []사람유두종바이<br>중후군출혈열                                                                 | 」MMR(홍역,유행성<br>러스 □ 인플루엔                            | 성이하선염,풍진) 🗌 수의<br>자  |  |  |  |  |
| 국가예                    | I방접종 □<br>2. ☑                                       | A형간염 []일본<br>장티푸스 []신종<br>(임시예방접종) 코                                                                                                   | 들루엔사   페딤구균  <br>의염   사람유두종바이<br>중후군출혈열<br>로나바이러스감염증-19(C                                                | ] MMR(홍역,유행성<br>러스 📋 인플루엔<br>OVID-19 <mark>)</mark> | 3이하선염,풍진) 🗋 수*<br>자  |  |  |  |  |
| 국가예<br>기타예             | I방접종 □<br>2. ☑<br>I방접종 □                             | A형간염 _ 일본<br>장티푸스 _ 신원<br>(임시예방접종) 코<br>로타바이러스 _<br>콜레라                                                                                | 들루엔사 []페덤구균 [<br>월뇌염 ] 사람유두종바이<br>중후군출혈열<br>로나바이러스감염증-19(C<br>] 수막구균 [] 대상포진                             | 〕MMR(홍역,유행성<br>러스 □ 인플루엔<br>OVID-19<br>□ 황열         | (이하선염,풍진) [] 수택<br>자 |  |  |  |  |
| 국가예                    | ।াটা ব্রাঙ্গ<br>2. ☑<br>।াটা ব্রাঙ্গ<br>।াটা ব্রাঙ্গ | Bo에오글수스진을<br>A형간염 ○일본<br>장티푸스 ○신종<br>(임시예방접종) 코<br>로타바이러스 ○<br>콜레라                                                                     | 을투엔사 []페덤구균 [<br>3뇌염 ] 사람유두종바이<br>증후군출혈열<br>로나바이러스감염증-19(C<br>) 수막구균 [] 대상포진<br><b>발급방법</b>              | 〕MMR(용역,유행성<br>러스 □ 인플루엔<br>OVID-19<br>□ 황열         | 3이하선염,풍진) [] 수의<br>자 |  |  |  |  |
| 국가예<br>기타예<br>발급       | I방접종                                                 | Bo에오글수스진을<br>A형간염 ○일본<br>장티푸스 ○신종<br>(임시예방접종) 코<br>로타바이러스 ○<br>콜레라<br>인터넷발급(본인출                                                        | 플루엔사 ( ) 폐담구균 ( )<br>[의염 ( ) 사람유두종바이<br>증후군출혈열<br>!로나바이러스감염증-19(C<br>) 수막구균 ( ) 대상포진<br>발급방법<br>탈급방법     | 〕MMR(용역,유행성<br>러스 □ 인플루엔<br>OVID-19<br>□ 황열         | (이하선염,풍진) [] 수택<br>자 |  |  |  |  |
| 국가예<br>기타예<br>발급<br>발급 | I방접종                                                 | B 등 에 보 을 구 드 신 을<br>A 형 간 염 ○ 일 본<br>장티 푸 스 ○ 신 종<br>(임 시 예 방 접 종) 코<br>로타바이러 스 ○<br>콜레라<br>인터넷발급(본인 줄<br>출용 >> ○ 어린이<br>인용 >> ○ 접 종이 | 특루엔사   페딤구균  <br>왕뇌염   사람유두종바이<br>종후군출혈열<br>!로나바이러스감염증-19(C<br>] 수막구균   대상포진<br>발급방법<br>탈급방법<br>聲력)<br>집 | ] MMR(용역,유행성<br>러스 _ 인플루엔<br>○VID-19)<br>_ 황열       | (이하선염,풍진) [] 수의<br>자 |  |  |  |  |

7. 신청내역 화면이 나오면 하단의 문서 출력 버튼을 클릭합니다.

| 기간별 검색    | 2021 🖌 12 | ✓ 23 ✓ ~ [ | 2021 🖌 12 | <b>~</b> 23 <b>~</b> | 검색   |
|-----------|-----------|------------|-----------|----------------------|------|
| 신청일       | 교부대상자     | 이름         | 종류        | 처리상태                 | 발급   |
| 021-12-23 |           |            | [국문]      | 발급신청                 | 문서출력 |

1

8. 출력창이 나오면 상단의 프린터모양 아이콘을 눌러줍니다.

r

| ī       | ¢                                                                                            | 🖑 🔤 자동            |       | ~                 |        |        |              |               |         |       |       |     |                 |             | <b>*</b> | 2 |
|---------|----------------------------------------------------------------------------------------------|-------------------|-------|-------------------|--------|--------|--------------|---------------|---------|-------|-------|-----|-----------------|-------------|----------|---|
|         | · 전 본                                                                                        | (m)               |       |                   |        |        |              |               |         |       |       |     |                 |             |          |   |
| E       | 2025-02<br>21 11 04-04<br>-13<br>-13<br>-13<br>-13<br>-13<br>-13<br>-13<br>-13<br>-13<br>-13 | 7                 |       |                   |        |        |              |               |         |       |       |     |                 |             |          | 1 |
|         | 제 20<br>No.                                                                                  | 52600-211223-1005 | 7호    | പ്പ               | ՅԻ     | 저결     | そこ           | 5 0           | 리처      |       |       |     |                 |             |          |   |
|         |                                                                                              | Certi             | fic   | at                | e      | of     | n I          | n r           | nu      | niz   | z a t | i o | n               |             |          |   |
| 정       | ođ                                                                                           |                   |       |                   | Dat    | æ of B | 생년<br>irth(M | 월일<br>onth    | /Day/Y  | ear)  |       | -   |                 |             |          |   |
| 2N.     | ame                                                                                          |                   |       |                   |        | C      | AS SE        | 별<br>X        |         |       |       |     |                 | 1           |          |   |
| 추<br>Ad | 쇼<br>dress                                                                                   |                   | land. |                   |        |        |              |               |         |       |       |     |                 |             |          |   |
|         |                                                                                              | 접 중 명<br>Vaccine  | Vacc  | 접종차수<br>ination ( | Series | Date   | ;<br>Given() | 접종일<br>Vionti | 1/Day/Y | (ear) |       | Pr  | 접종기<br>ovider/( | 4<br>Ilinic |          |   |
|         | 코르나1                                                                                         | 9(화이자-바이오앤텍)      |       | 1차                |        |        | 20214        | 181           | 28일     |       |       | ł   |                 |             |          |   |
| l       | 코르나1                                                                                         | 9(화이자-바이오앤텍)      |       | 2차                |        |        | 20214        | 10            | 182     |       |       | 1   |                 |             |          |   |
| -       |                                                                                              |                   |       | *                 | 0]     | 하      | 6            | ম             | -       |       |       |     |                 |             |          | _ |
|         |                                                                                              |                   |       |                   |        | 1      |              |               |         |       |       |     |                 | 1           |          | - |
|         | 1                                                                                            |                   |       |                   |        |        | $\bigcirc$   |               |         |       |       |     |                 |             |          |   |
|         |                                                                                              |                   |       |                   |        |        |              |               |         |       |       |     |                 |             |          |   |
|         |                                                                                              |                   | -     |                   |        |        |              |               |         |       | _     |     |                 |             |          |   |
|         |                                                                                              |                   |       |                   |        |        |              |               |         | 8     |       |     |                 |             |          |   |

|                                                                                                    |                                                                                                    |                                                                                                    | 인쇄        |         | 페이지 1쪽 |
|----------------------------------------------------------------------------------------------------|----------------------------------------------------------------------------------------------------|----------------------------------------------------------------------------------------------------|-----------|---------|--------|
| 4, 263900-211223-<br>Cet                                                                                                    | 10057 이 예방접종중명서<br>rtificate of Immui<br>Ine of Participation (The Participation (The Particip                                                                                                    | nization                                                                                                    | 대상        | PDF로 저장 | •      |
| 学、土<br>Altres<br>日本<br>Varitas                                                                                                    | No. 2010 101                                                                                                    | aat Provider/Clair.                                                                                                    | 페이지       | 전체      | *      |
|                                                                                                    | भाषि प्रस्थ<br>- न संग्रह च                                                                                                    |                                                                                                    | 시트당 페이지 수 | 1       | •      |
| 6                                                                                                    |                                                                                                    | 0                                                                                                    | 여백        | 기본      | *      |
| • почета чета е нес<br>сочета на<br>сочета на<br>сочета на<br>соста на пречита с<br>Соттиката пречита<br>со разли рачита<br>со разли разли со разли разли со разли со разли<br>со разли разли со разли со разли со разли со разли со разли со разли<br>со разли со разли со раз | 역 위위 위통, 제222 또 신은 또 시작규지 42<br>all the above executivelyon were performed and<br>the above executivelyon were performed and<br>the above executively and the information employee<br>and Article 22 of the Enforcement employee<br>and Article 22 of the Enforcement employee<br>of Korera Disease Control<br>of Korera Disease Control<br>of Korera Disease Control<br>of the second employee and the second employee<br>and the second employee and the second employee<br>and the second employee and the second employee and the second employee<br>and the second employee and the second employee<br>and the second employee and the second employee<br>and the second employee and the second employee<br>and the second employee and the second employee<br>and the second employee and the second employee<br>and the second employee and the second employee and the second employee<br>and the second employee and the second employee and the second employee<br>and the second employee and the second employee and the second employee<br>and the second employee and the second employee and the second employee<br>and the | 22-04 Rolf Alth [No. 498] See 49:04<br>or Analde 23 of the Initiational Distance<br>as of the above materian distance<br>as of the above materian<br>guild Distance<br>Year month day<br>Year month day |           |         |        |
|                                                                                                    |                                                                                                    |                                                                                                    |           | 저자      | 치수     |

9. 인쇄창이 팝업되면 대상을 프린터에서 PDF로 저장으로 변경하고 저장 버튼을 눌러줍니다.

10. 원하는위치에 증명서를 저장한뒤, 이름형식을 "창의공간\_예방접종증명서\_000학과\_홍길 동"으로 변경하여 제출합니다.